## Cómo registrar tu transferencia por Sirius:

- Ingresa en Procesos Administrativos
- En Método de pago seleccione la opción de DEPÓSITO BANCO MERCANTIL
- Iniciar proceso de pago

| Seleccione una de las vías de pago o de clic a "Salir de la Aplicación" |
|-------------------------------------------------------------------------|
| Metodo de pago: DEPOSITO - BANCO MERCAN                                 |
|                                                                         |

En la siguiente pantalla colocar:

- En fecha del Depósito: Colocar la fecha del comprobante de pago
- No. de Planilla: Colocar número de referencia del comprobante.
- Total, Efectivo: colocar el monto exacto del pago como está en el comprobante

## Luego de llenar esas casillas dar Enter y clic en Aceptar

Al finalizar el sistema le arroja un mensaje que su transferencia fue registrada satisfactoriamente

| Registro Depósito Bancarío Salir de la Aplicación   Recuerde que el pago se verá reflejado en su estado de cuenta una vez transcurridos tres (3) días hábiles. Datos del Depósito   |                      |                    |                                                                                                    |  |  |
|----------------------------------------------------------------------------------------------------|----------------------|--------------------|----------------------------------------------------------------------------------------------------|--|--|
| <sup>1</sup> Cuenta Bancaria Num:<br><sup>1</sup> Fecha del Depósito:                                                                                                    | MERCANTIL 5054 - ING | • No. de Planilla: | (sin guores ri puntes)<br>Total Efectivo: 0,00 Bs.                                                       |  |  |
| Nota: Utilice coma para los decimales si son mayores a cero, ejemplo: 125,25<br>²resione ENTER al ingresar un valor en los campos respectivos (Efectivo o Cheque) para re-calcular. |                      |                    |                                                                                                    |  |  |
| 2heque No.                                                                                                    | Entidad Bancaria     |                    | Monto del Cheque Bs.<br>0.00 Bs.<br>0.00 Bs.<br>0.00 Bs.<br>0.00 Bs.<br>0.00 Bs.<br>0.00 Bs.<br>0.00 Bs. |  |  |
|                                                                                                    | K Regresar           | ar Campos          | TOTAL DEPÓSITO: 0.00 Bs.                                                                                 |  |  |

Fin de proceso...

## REGISTRO DE TRANSFERENCIA

Su transferencia ha sido registrado exitosamente en los servidores de la UNIMET

Recuerde que sólo después de tres (3) días hábiles a partir de hoy el pago se verá reflejado en su estado de cuenta